## **Cancelling a Recurring ACH**

| Click on Services and then Online Activity.<br>Click Recurring Transactions                                                                       | Online Activity                              |                                              |
|----------------------------------------------------------------------------------------------------|----------------------------------------------|----------------------------------------------|
|                                                                                                    | Single Transactions                          | Recurring Transactions                       |
| Locate recurring file that needs cancelled.                                                                                                    |                                              |                                              |
| Created date - Status - Transaction Type - Account -                                                                                              | Amount -                                     |                                              |
| 10/30/2023 Authorized ACH Batch                                                                                                    | \$575.00                                     |                                              |
| Cancel series<br>Copy<br>View transactions in<br>series<br>Print Details<br>Once cancelled, a new recurring ACH can be setup                      | if corrections needed                        | to be made.                                  |
| To edit a recurring transaction, you have to cance<br>Once cancelled, you can click the three dots, select<br>schedule back up for the recurring. | I the current ACH and<br>copy and make the c | l create a new ACH.<br>hanges. Then, set you |
|                                                                                                    |                                              |                                              |
|                                                                                                    |                                              |                                              |
|                                                                                                    |                                              |                                              |
|                                                                                                    |                                              |                                              |
|                                                                                                    |                                              |                                              |

Get in touch. 855.226.5722 | RCBbank.bank

1

?